Any goods or services associated with a contract will now require reference of Contract ID during requisition entry.

Contract ID will be emailed to the department contact once the contract has been reviewed and signed.

| -<br>From anthermode Court of Angle State 1920, specific and specific and |                                                  |  |  |  |
|----------------------------------------------------------------------------------------------------|--------------------------------------------------|--|--|--|
| Lenit Wednesdae, Jahue wij (1922 a. C.Z.) AM. (                                                                                                    |                                                  |  |  |  |
|                                                                                                    | r (Fritti                                        |  |  |  |
|                                                                                                    | يەر<br>1947-يەتىر ئ <del>ون</del> ە –            |  |  |  |
| PC000115<br>TEST<br>1-08                                                                                                    | Contract ID: F<br>Description: 1<br>Date: 2025-0 |  |  |  |
| IOT RESPOND TO THIS EMAIL. IT IS SYSTEM GENERATED AND REPLIES ARE NOT MONITORED. If                                                                                                    | PLEASE DO N                                      |  |  |  |
| S Reply > Forward                                                                                                    |                                                  |  |  |  |

- 1. Follow *Purchasing 101 and Requisition Training Manual* steps 1-5, then complete the steps below.
- 2. On the main requisition page, Click Contract

| Line ⑦                     |                                                                                  |
|----------------------------|----------------------------------------------------------------------------------|
| Contract Sourcing Controls | Details Ship 16/Due Date Status Supplier Information [fem Information Attributes |
|                            |                                                                                  |
| Han                        | Manufacture Vignation                                                            |
|                            |                                                                                  |

3. Click on the Contract Search button

|         |                  | Status      | Supplier Information | Itom Inform | otion Attaih        | utee | Contract      |
|---------|------------------|-------------|----------------------|-------------|---------------------|------|---------------|
| Details | Ship TorDue Date | Status      | Supplier mormation   | Item Inform | auon <u>A</u> ttrib | utes | Contract      |
| Line↑   |                  | Description |                      |             |                     | Con  | tract Version |
|         |                  | -           | RH⇒                  |             |                     |      |               |

4. Enter the Contract ID. If ID is not known, contact Procurement. Click Search.

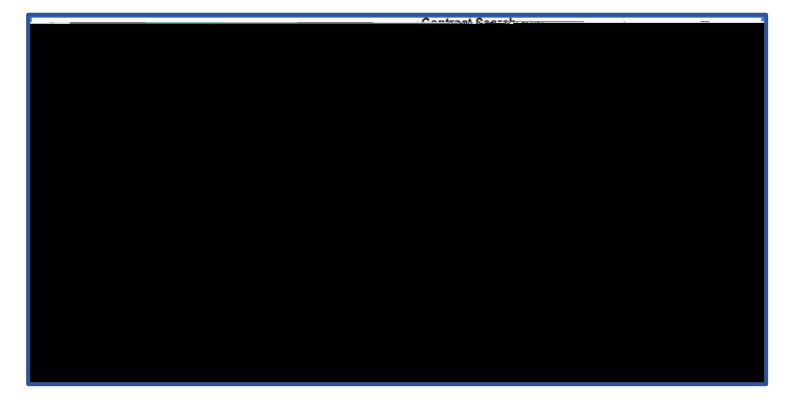

5. Select the contract.

| Contract Details Contract Details Contract Details Contract Details Contract Details |                                                                                                    |
|--------------------------------------------------------------------------------------|----------------------------------------------------------------------------------------------------|
|                                                                                      | чана Ланин (на страна на страна на страна на страна на страна на страна на страна на страна на страна на страна<br>1979 |
| CK Cancel Refresh                                                                    |                                                                                                    |

6. Click to return to the main requisition page. If there is a popup regarding New Contract, click Yes. If you receive another error, contact Procurement.

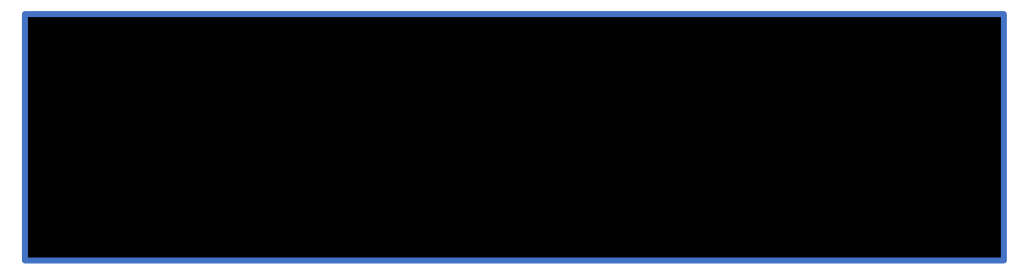

7. Return to *Purchasing 101 and Requisition Training Manual* and pick up at step 39.